# FP Mail ライト 管理者向けスタートアップガイド

初版 2012年6月1日

沖縄クロス・ヘッド株式会社

# 目次

| 1 | 4          | キュメントの目的                        | 5 |
|---|------------|---------------------------------|---|
| 2 | r 1        | キュメントの対象者                       | 6 |
| 3 | 導          | はんのステップ                         | 7 |
| 4 | 環          | 境の確認                            | 8 |
|   | 4.1        | 対応プラウザ                          | 3 |
|   | 4.2        | ブラウザのセキュリティー設定                  | • |
|   | 4.3        | ファイアーウォール設定                     | ) |
|   | 4.4        | 既存システムの SMTP 認証(自社ドメインご利用の場合)10 | ) |
| 5 |            | テップ2 メールドメインの設定1                | 1 |
|   | 5.1        | FP Mail のメールサーバードメインネーム11       | L |
|   | 5.2        | MX レコードの設定例11                   | L |
| 6 |            | ミテップ3 管理コンソールのアカウント/パスワードの確認12  | г |
|   | 6.1        | アカウント管理12                       | 2 |
|   | 6.2        | エイリアス管理12                       | 2 |
|   | 6.3        | 配布リスト管理12                       | 2 |
|   | 6.4        | 設備管理12                          | 2 |
|   | 6.5        | 管理コンソールアカウント12                  | 2 |
| 7 | 、ス         | ミテップ4 管理コンソールへのログイン1            | 3 |
|   | 7.1        | 管理コンソール URL13                   | 3 |
| 8 | <i>א</i> א | ニテップ6 アカウントの登録14                | 4 |
|   | 8.1        | 新規アカウントの個別登録14                  | ł |
| 9 |            | ニテップ7 アカウントの通知18                | 8 |
|   | 9.1        | Web クライアント URL                  | 3 |
|   | 9.2        | FP Mail for ケータイ URL            | 3 |
|   | 9.3        | ユーザー名・パスワード18                   | 3 |
| 1 | 0          | オプション1 エイリアスの設定1                | 9 |

| 11 | オ        | プション2 配布リスト(メーリングリスト)の設定1         | !9 |
|----|----------|-----------------------------------|----|
| 12 | オ        | プション3 リソース(設備)の設定                 | ?0 |
| 13 | 詳細       | 細機能の設定                            | ?3 |
| 13 | 5.1      | 詳細機能の設定について2                      | :3 |
| 14 | SM       | ATP サーバー(外部 MTA)として FP Mail を利用する | ?4 |
| SN | MTP      | 認証方式2                             | ;4 |
| 木  | ストキ      | 名2                                | 24 |
| ア  | カウン      | ント・パスワード2                         | 24 |
| 15 | $ \sim $ | ルプデスクサポートへのコンタクト                  | ?5 |
| 15 | 5.1      | ヘルプデスク宛メールアドレス2                   | 25 |
| 15 | 5.2      | 受付時間                              | 25 |
| 16 | 制件       | 限事項                               | ?6 |
| 16 | 5.1      | 表示されない文字について                      | :6 |
|    |          |                                   |    |

更新履歴

2012/06/01 初版作成

Copyright (C) Okinawa Cross Head Co., Ltd.

# 1 ドキュメントの目的

本ドキュメントは FP Mail ライトプランの利用を開始するための導入手順(ステップ)を解 説するものです。FP Mail の機能解説や操作解説書ではありません。 本ドキュメント中に記載してある各種アカウント(アクセル URL、ユーザー名、パスワード など)はお客様毎に異なります。当社からお送りしているメールに記載されておりますので、 アカウント情報をお手元にご用意ください。 なお、FP Mail ベーシックプランをご利用の場合は、「FP Mail ベーシック 管理者向けスタ

ートアップガイド」をご利用ください。

# 2 ドキュメントの対象者

本ドキュメントは FP Mail を利用頂くお客様の中でメールアカウント管理者が対象となりま す。 メールアカウント管理者は、メールアカウントの登録、変更、削除などの管理全般を 行う方です。

本ドキュメントには、メールドメインの設定や既存の社内(組織内)システム構成などメー ルシステムの技術的な内容が含まれます。ドメイン管理者が社内(あるいは組織内)のシス テム管理者と異なる場合は、必要に応じてシステム管理者などのサポートが必要となります。

# 3 導入のステップ

FP Mail をご利用頂くまでのステップを以下に示します。オプション 1,2,3 については省 略可能です。必要に応じて設定してください。 ステップ1 環境の確認 ステップ2 メールドメインの設定 ステップ3 管理コンソールのアカウント/パスワードの確認 ステップ4 管理コンソールへのログイン ステップ5 アカウントの登録 ステップ6 アカウントの通知

- オプション1 エイリアスの設定
- オプション2 配布リスト (メーリングリスト)の設定
- オプション3 リソース(設備)の設定

# 4 環境の確認

FP Mail の管理コンソールをご利用頂く前に動作環境の確認を行っていただく必要があります。

#### 4.1 対応ブラウザ

FP Mailの管理コンソールを利用するにはブラウザをご利用ください。

【重要】性能の低いコンピューターで Internet Explorer 6.0 SP2 を利用している場合、FP Mailのログインやドラッグ・アンド・ドロップなどの動作が遅くなる場合があります。

#### 4.2 プラウザのセキュリティー設定

ブラウザのセキュリティー設定について以下をご確認ください。

- ブラウザの設定にて JavaScript の実行が許可されていること
- ブラウザの設定にてクッキーの利用が許可されていること

#### 4.3 ファイアーウォール設定

FP Mail を利用するために、利用されるネットワーク環境において、ルーターや、スイッチ、ファイアーウォール製品などによって以下の TCP ポート通信がブロックされていない ことをシステム管理者にご確認ください。

• SMTP 25

(Outlook や Becky!などのメーラーから FP Mail にアクセスする場合)

- HTTP 80
- POP3 110

   (Outlook や Becky!などのメーラーから FP Mailの POP3 を利用しメールを受信
   する場合)
- IMAP 143

(Outlook や Becky!などのメーラーから FP Mailの IMAP を利用しメールを受信 する場合)

- HTTPS 443
- 管理コンソール 7071
- IMAP SSL 993
   (Outlook や Becky!などのメーラーから FP Mailの IMAP SSL を利用しメールを 受信する場合)
  - POP SSL 995 (Outlook や Becky!などのメーラーから FP Mailの POP3 SSLを利用しメールを 受信する場合)

#### 4.4 既存システムの SMTP 認証(自社ドメインご利用の場合)

【重要】この環境確認は、ネットワーク環境および社内システムに依存するために、FP Mail 導入前に必ず確認ください。

FP Mail はセキュリティー上、不正なメール転送(メールリレー)を防止するため FP Mail を SMTP サーバーとしてメールリレー(スプールに受信を含む)を行う際には SMTP 認証を 必要とします。

そのため、既存のメールサーバーに対して既存システム(メール送信機能を持つアプリケ ーションやメーリングリストサーバーなど)から SMTP 認証を行わずメールを送信してい た場合、メールサーバーを FP Mail に置き換えると FP Mail ではメール転送ができません。 この場合、既存システムから FP Mail に対して SMTP 認証に対応するように対処する必要 があります。

FP Mail を SMTP サーバー(外部 MTA)として利用する方法は、15「SMTP サーバー(外部 MTA) として FP Mail を利用する」を参照してください。

# 5 ステップ2 メールドメインの設定

サブドメイン利用オプションを選択したお客様は本ステップの設定は不要です。本ステップ を省略し「ステップ3」に進んでください。

【重要】FP Mail をご利用いただく際、メールドメインの設定はお客様側のネームサーバー に対して必ず行っていただく必要があります。ネームサーバーへの設定を行わない場合はメ ールの送受信が出来ません。

FP Mail でメールを送受信できるようにするためには、お客様が現在利用されている、あるい は新規に取得したメールドメイン(ドメインパート)に関して適切な DNS 設定を行う必要が あります。具体的には FP Mail のメールサーバーの IP アドレスをお客様のメールドメインに 対する MX レコードとして設定します。

#### 5.1 FP Mail のメールサーバードメインネーム

メールサーバードメインネーム:当社からご連絡しておりますメールに記載しておりま す。

#### 5.2 MX レコードの設定例

例)お客様のメールドメインが example.co.jp で、当社からご連絡しているメールサーバ ードメインネームが example.saaszebra.jp の場合(bind でのゾーンファイル記述例)

example.co.jp. IN MX 10 example.saaszebra.jp.

【重要】設定した MX レコードが伝搬には 48 時間から最長 72 時間程度かかります。利用者への利用開始アナウンスの 3 日前までに MX レコードの設定を行ってください。

# 6 ステップ3 管理コンソールのアカウントパスワードの確認

FP Mail のシステム管理者用コンソール(以下管理コンソール)はブラウザ・ベースのユーザ ーインターフェースで、メールボックス・アカウントなどを集中管理することができます。

#### **6.1** アカウント管理

登録されているアカウントを表示します。アカウント・フォルダでは、エンドユーザー・ アカウントの登録と管理、アカウントのパスワードとエイリアスの設定が可能です。

#### 6.2 エイリアス管理

アカウント・フォルダに登録されている全エイリアスを表示します。ツールバーの「エイ リアスを移動」で、あるアカウントのエイリアスを別のアカウントへ移すことができます。

#### 6.3 配布リスト管理

登録されているメーリングリストを表示します。メーリングリストを新規作成したり、既 存のメーリングリストのメンバーを追加、削除することができます。

#### 6.4 設備管理

会議用に予約できる場所と備品のリスト。新しい設備の追加や、設備のスケジュールポリ シーの設定が可能です。

#### 6.5 管理コンソールアカウント

ユーザー名:当社からご連絡しておりますメールに記載しております。

例)ドメインネームが example.co.jp の場合 example.cu-mo.jp

example.cu-mo.jp

パスワード:当社からご連絡しておりますメールに記載しております。

セキュリティー強化の為、管理用アカウントのパスワードはお客様側で変更してください。

# 7 ステップ4 管理コンソールへのログイン

管理コンソール URL にアクセスし、ユーザー名、パスワードを入力してください。 7.1 管理コンソール URL

URL:当社からご連絡しておりますメールに記載しております。

| ログイン画面 |                  |  |
|--------|------------------|--|
| FPMail | Admin<br>Console |  |
| ユーザー名; |                  |  |
| パスワード: |                  |  |
|        | ロヴィン             |  |
|        |                  |  |
|        |                  |  |

# 8 ステップ6 アカウントの登録

FP Mail をご利用するにあたり、アカウント(メールアドレス、パスワード、個人情報など) を登録するようお願いします。

【重要】ドキュメント機能をご利用頂く際に登録されるアカウント、「wiki@ご利用ドメイン」 はシステムで利用するアカウントであり、課金対象にはなりません。そのため、アカウント の編集や削除は行わないようご注意ください。

#### 8.1 新規アカウントの個別登録

「新しいアカウント」ウィザードに従い、自分が管理するドメインでアカウントを作成し ます。各アカウントに指定できる情報は次のとおりです。

| 新しいアカウント      |                     |   |
|---------------|---------------------|---|
|               | 全般情報                | * |
|               |                     |   |
| ー アカウント名 ――   |                     | П |
| アカウント名:*      | @ sup-mail.cu-mo.jp |   |
| 姓(フリガナ):      |                     |   |
| 姓:*           |                     |   |
| ミドルネームのイニシャル: |                     |   |
| 名(フリガナ):      |                     |   |
| 名:            |                     |   |
| 表示名:          |                     |   |
| GA            | NLに隠す               |   |
| - アカウントの設定    |                     | ÷ |
| •             | • III               |   |
| tur           | キャンセル 前へ 次へ 完了      |   |

アカウント名

アカウント名に使える文字は、RFC2822の規則に従います。ただし、ダブルクオート (")は使用できません。john.smithのように、語の間に打つピリオド(.)は使用で きます。これは、john.smith@example.comのように、メールアドレスの名前になりま す。このアカウント名は、ドメインに1つしか存在しないものでなければなりません。 (入力必須項目です) 姓

完全なアカウント名ではなく、メールアドレスに表示される名前を表示します。(入 力必須項目です)

名、ミドルネーム(イニシャル) 完全なアカウント名ではなく、メールアドレスに表示される名前を表示します。(不 要な場合は省略できます)

#### アカウント情報

アカウントの状態には、「アクティブ」、「閉鎖」、「ロック」、「保留」、「メンテナンス」 があります。アカウントの状態は、ユーザーがログインできるか、あるいはメールを 受信できるかを決定するものです。アカウントの状態は、アカウントのコンテンツ領 域、または各アカウントの「一般」タブで確認できます。アカウントの状態は以下の ように設定できます。

[アクティブ]

メールボックスのアカウントが通常の状態であることを意味します。メール は配布され、ユーザーはクライアントのインターフェースにログインできま す。

#### [閉鎖]

メールボックスが閉鎖の状態である場合、ログインは無効にされています。 この状態はアカウントのソフトデリートに使用します。削除するまでアカウ ントは存在します。

[ロック]

メールボックスがロックの状態にある場合、ロックを解除するまでログイン は無効にされていますが、メールはアカウントに配布されます。メールのア カウントが不法侵入されているか、または許可無く使用されていると疑われ る場合、ロックに設定することが可能です。

[保留]

メールボックスが保留の状態である場合、アカウント作成中となり、無効に されています。

#### [メンテナンス]

メールボックスがメンテナンスの状態にある場合、ログインは無効にされて おり、そのアカウントに送られたメールは MTA メールキューに入ります。 パスワード(ダイアログボックスをスクロールしてください)

半角英数 6 文字以上 32 文字以内で入力してください。パスワードの変更後、ユーザ ーは初めてログインするとき、変更したパスワードを求められます。(入力必須項目 です)

| 新しいアカウント     |                |   |  |
|--------------|----------------|---|--|
|              | 連絡先情報          |   |  |
|              |                |   |  |
| -<br>● 注·    |                |   |  |
|              |                |   |  |
|              |                | Ξ |  |
| 15年-         |                |   |  |
| ホケットベル:      |                |   |  |
| ファックス番号:     |                |   |  |
|              |                |   |  |
| 会社(フリガナ):    |                |   |  |
| 会社:          |                |   |  |
| 役 <b>職</b> : |                |   |  |
|              |                |   |  |
| 郵便番号:        |                | Ŧ |  |
| •            | III. •         |   |  |
|              |                |   |  |
| ヘルプ          | キャンセル 前へ 次へ 完了 |   |  |

#### 連絡先情報

#### 電話番号、会社名、住所など記入します。(不要な場合は省略できます)

| 新しいアカウント                                   |                |
|--------------------------------------------|----------------|
| エイリアス                                      |                |
| 新しいアカウント用のメー ルエイリア スを定義。<br>@<br>エイリア スを追加 |                |
|                                            | キャンセル 前へ 次へ 完了 |

エイリアス・アドレス

エイリアスはアカウントではなく、作成したアカウントを指し示すアドレスです。(不要 な場合は省略できます)

|                        |                                |                  | <br>  |
|------------------------|--------------------------------|------------------|-------|
| <b>.</b>               | ユーザーに転送先アドレスの<br>Xッセージのローカルコピー | )指定を許可<br>を維持しない |       |
| ユーザー指定の転送先アドレス:        |                                |                  | <br>_ |
| 🥼 無効な隠し転送アドレスは、メッセージが戻 | !されたときにわかります。                  |                  |       |
| このユーザーに対して隠す転送先アドレス:   | アドレスを追加                        |                  |       |
| 以下のアドレスにカレンダー招待を転送:    | アドレスを追加                        |                  |       |
|                        |                                |                  |       |
|                        |                                |                  |       |

ユーザー指定の転送先アドレス

このアカウントにメールが到着すると、リストされた転送先アドレスにメールのコピー が送信されます。(不要な場合は省略できます)

# 9 ステップ7 アカウントの通知

FP Mailの利用が可能になりました。利用者に対して、FP Mail Web コンソールヘログイン する準備が出来たことを連絡します。なお、必要に応じてオプション 1,2,3 の設定を行っ てください。

#### 9.1 Web クライアント URL

当社からお送りしているメールに記載しております。

9.2 FP Mail for ケータイ URL

当社からお送りしているメールに記載しております。

9.3 ユーザー名・パスワード

ユーザー名:管理コンソールで設定したメールアカウント パスワード:管理コンソールで設定したパスワード

# 10 オプション1 エイリアスの設定

メールのエイリアスは、受け取ったすべてのメールを指定のアカウントに転送するための ものです。エイリアスはアカウントではありません。エイリアスは1つのアカウントに対 していくつでも作成できます。

エイリアスは、エイリアスのコンテンツ領域で閲覧できます。エイリアスがどのアカウン トに対して設定されているかを確認するには、エイリアスの上にマウスカーソルを置きま す。吹き出しに、エイリアスと関連のあるアカウントが表示されます。

新規アカウントを作成するときにエイリアスを作成できます。また既存のアカウントでエ イリアスを追加、変更することもできます。「エイリアス」ツールバーから、アカウントに 対して新しいエイリアスを作成したり、エイリアスを別のアカウントへ移動させることも できます。

## 11 オプション2 配布リスト (メーリングリスト)の設定

配布リストは、一連のメールアドレスに共通のメールアドレスを付けてリストにまとめた ものであり、いわゆるメーリングリストです。配布リストにメールを送信すると、アドレ スがリストに含まれる全員にメールが送信されます。送信されたメールのアドレス欄には メーリングリストのアドレスが表示されます。受信する側の個々のアドレスは表示されま せん。配布リストを登録できるのは管理者だけです。

ユーザーは配布リストを利用し、コンタクト・リスト、カレンダー、ノートブックを共有 できます。配布リストのメンバーは全員同じ権限を共有できます。

配布リストは削除できます。削除はしたくないがメールを受け付けたくないという場合は、 メール受信許可のチェックを外します。

# 12 オプション3 リソース(設備)の設定

リソースとは会議のために予約できる場所、または備品の一部を言います。リソースには 専用のメールボックスがあり、会議通知を自動的に受け入れたり拒否します。管理者がリ ソースのメールボックスを定期的に監視する必要はありません。リソース用のメールボッ クスの内容は、ドメインのサービスクラスが設定する、メールメッセージとゴミ箱の有効 期間に従って削除されます。

| 新しいリソース         |                                      |     |
|-----------------|--------------------------------------|-----|
|                 | リソースのプロパティ                           |     |
| ーリソース名<br>名前:** |                                      | Ш   |
| X1/-:*          | @   sup-mail.cu-mo.jp                |     |
| ―リソースの設定―――     | *                                    |     |
| 種類:             | 場所 ▼                                 |     |
| 提供サービス:         | ☑ 自動                                 |     |
| ステータス:          | アクティブ 🔹                              |     |
| 繰り返し予約を自動拒否:    |                                      |     |
| 子定ポリシー:         | 使用可能な場合には自動的に受け入れ、競合する場合には自動的に拒否する 🔹 |     |
|                 |                                      | Ŧ   |
| ~JU7            | キャンセル 前へ 次へ 完                        | 7 ] |

#### 名前

場所または備品の名称を入力します。

メール

FP Mail では便宜上リソース名はメールアドレスで表現されます。適切な名称を入力します。

種類

「場所」または「備品」から選択します。

ステータス

「アクティブ」または「閉鎖」から選択します。アクティブなリソースは予約が可能で す。状態が閉鎖となっているリソースは、リソースリストに表示されません。 予定ポリシー

使用可能な場合には自動的に受け入れ、競合する場合には自動的に拒否する

リソースに予定が入っていなければ、登録を自動的に受け付けます。Free/Busy の時 間帯を表示できます。

常に自動的に受け入れる

申し込まれるすべての登録を自動的に受け付けます。これを選択すると Free/Busy の 情報は保持されず、同じ時間帯でリソースを2つ以上の会議が予約する可能性があり ます。このポリシーでは、リソースは常に登録可能となるので、そのリソース自体は 使用せず、出席者が集合するためだけに利用するような場所にあり、所在地を招待状 に記すことが頻繁にあるようなリソースの場合に適しています。

手動で受け入れ、競合する場合には自動的に拒否する

常に予約は手動で受け入れられますが、競合する場合は自動で拒否します。 自動的に受け入れない、自動的に拒否しない

常に予約は手動で受け入れの可否を選択します。

繰り返し予約を自動拒否

スケジュールポリシーの選択に追加して設定が可能です。チェックが入っている場合 は、リソースは会議ごとにしか予約できません(繰り返し行われる会議のために予約 はできません)。 説明(不要な場合は省略できます)

リソースに関する役立つ情報を入力します。たとえば部屋のレイアウト、収容可能人数、 プロジェクタの種類など、説明の内容はリソースに付属する覚え書きとしてユーザーに 公開されます。

備考(不要な場合は省略できます)

さまざまな情報を記録でき、コメントの内容はユーザーに公開されません。

| 新しいリソース                                   |               |    |
|-------------------------------------------|---------------|----|
|                                           | リソースの場所/連絡先情報 | -  |
| 連絡先の名前:<br>連絡先のメール:<br>連絡先の受けに<br>場所の表示名: |               | W  |
| 場所:<br>ビル:<br>階:<br>部屋:<br>収容:            |               |    |
| 郵復番号:                                     |               | •  |
| へルプ                                       | キャンセル 前へ 次へ 完 | :7 |

リソースの場所(不要な場合は省略できます)

場所、ビル、階、部屋、収容などを記入します。自動にチェックが入っていると「場 所の表示名」欄は「ビル」、「階」、「部屋」の各欄から自動生成されます。チェックが 入っていない場合は、「場所の表示名」は任意に入力可能。この欄の内容はリソース の場所を表す情報に使われます。

連絡先情報(不要な場合は省略できます)

名前、メールアドレス、電話番号が含まれます。情報はユーザーに公開されません。

リソースや場所に予定を入れる際、ユーザーはリソースまたは場所などを付き合わせます。 リソースを選択すると、リソースに関する説明と、利用できる場合は予定の有無の状況を 確認できます。会議の招待状が送信されると、メールがアカウントに送信され、リソース に予定が入っていなければ、会議は自動的にリソースの予定表に入力されます。

# 13 詳細機能の設定

## 13.1 詳細機能の設定について

FP Mail ライトプランはメールサーバーの機能設定の変更はできません。あらかじめご了 承ください。

# 14 SMTP サーバー(外部 MTA)として FP Mail を利用する

FP Mail はメール送信機能のある SMTP 認証(SMTP AUTH)に対応した Web アプリケーション (サイボウズ Office for SaaS やサイボウズデヂエ for SaaS など)から FP Mal を SMTP サ ーバー(送信サーバー)として利用することができます。

#### SMTP 認証方式

FP Mail の SMTP 認証には認証情報を暗号化して通信する「SMTP AUTH + TLS」と、暗号化 せず通信する「SMTP AUTH」の2つの方法があります。クライアントのメールアプリケーシ ョン(Outlook、Outlook Express など)は「SMTP AUTH + TLS」に対応していますが、多 くの Web アプリケーションからの SMTP 認証機能は暗号化せずに通信する「SMTP AUTH」の み対応しているようです。

FP Mail ライトプランの SMTP 認証には認証情報を暗号化して通信する「SMTP AUTH + TLS」のみに対応しています。SMTP 認証を行う対象の Web アプリケーションの仕様を十分に確認 してください。

#### ホスト名

当社からお送りしているメールに記載しております。

#### アカウント・パスワード

「SMTP AUTH」、「SMTP AUTH + TLS」のSMTP 認証方式に関わらず、アカウント・パスワード 共通です。

アカウント:メールで連絡している管理者アカウント パスワード:管理者のパスワード

# 15 ヘルプデスクサポートへのコンタクト

ヘルプファイルで解決できない利用方法や問題について、ヘルプデスクサポートをご利用 いただくことができます。

メール本文にお問い合わせ内容を記載し、ヘルプデスク宛へメールにてお送りください。 サポート担当より3営業日以内に回答メールを返送させていただきます。

#### 15.1 ヘルプデスク宛メールアドレス

メールアドレス: support@cu-mo.jp

#### 15.2 受付時間

ヘルプデスクの受け付け時間帯は以下の通りです。 受付時間:10:00~17:00(土、日、祝祭日、当社休業日を除く)

# 16 制限事項

#### 16.1 表示されない文字について

FP Mail で対応している記号・機種依存文字は以下となります。

【重要】Mac OS X などの機種依存文字に対応していないオペレーティングシステムでは機種 依存文字は文字化けして表示されます。

| 半角カナ   | <b>アイウエオカキクケコサシスセソタチツテトナニヌネノハヒフヘホマミムメモヤユヨラリルレロワヲン</b> アイウェオャュョッー <sup>``</sup> 。「」、・    |
|--------|-----------------------------------------------------------------------------------------|
| 記号     | 、。,.・:;?!**´´`*^ヽヾさゞ〃仝々〆〇- /\~滩  ""()[][]                                               |
|        | {} {) $[_{J}]_{a}$ {) $+ \pm x \div = < >$ ° ¥ \$ ¢ £ % # & * @ §                       |
|        | 〒 〓 っ                                                                                   |
|        | ‰ †‡¶                                                                                   |
| 罫線素片   |                                                                                         |
| ギリシャ文字 |                                                                                         |
|        | μ                                                                                       |
| ロシア文字  |                                                                                         |
|        |                                                                                         |
| 機種依存文字 | ミーキーセンメーグラ<br>リーロチートルム                                                                  |
|        | <sup>ト</sup> ッポーターネリッスアッカードルモンダーデージーmmcmkmmgkgccm <sup>2</sup> 税 ""KK. 企中下定石(株)(有)代職 証職 |

また UTF-8 など日本の携帯端末では対応していない文字コードで書かれたメールを受け 取った場合、FP Mail では問題なく読むことができますが、そのメールを「添付ファイル として転送」を選んで転送した場合には、送信先のメーラーや携帯端末が UTF-8 に対応し ていなければ文字化けして読めないことがあります。その場合には転送時に「インライン で転送」を選んでください。